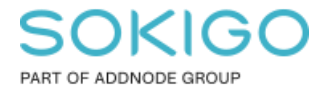

Produkt: GEOSECMA for ArcGIS Område: Desktop Modul: Desktop Skapad för Version: 10.9.1 SP6 Uppdaterad: 2025-01-07

### Import från NVDB

Denna guide går igenom stegen för att checka ut data från NVDB till er lokala vägdatabas (LVDB) och uppdatera er filbaserade geodatabas efteråt.

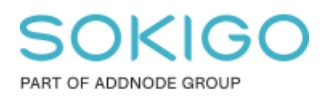

Sida 2 av 10

# Innehåll

| Import från NVDB                        | . 1 |
|-----------------------------------------|-----|
| 1.Inledning                             | . 3 |
| 2.Hämta XML från NVDB                   | . 3 |
| 3. Starta initial LVDB-import           | . 7 |
| 5. Publicera till filbaserad geodatabas | . 8 |
| 6. Loggar och felkontroll               | . 9 |

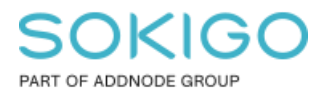

Sida 3 av 10

# 1.Inledning

Denna guide beskriver hur man gör för att manuellt få hem data från Trafikverkets NVDB (Nationella vägdatabas) till GEOSECMA LVDB (Lokal vägdatabas) sde\_geostreet.

De som använder GEOSECMA Trafikmodul behöver även hålla en filgeodatabas uppdaterad av data som ursprungar från LVDB, detta finns också beskrivet i guiden.

Efter en inkrementell eller initial import till LVDB är gjord så behöver ni uppdatera platsuppslagningsdatabasen, detta görs i GEOSECMA Manager under:

Moduler  $\rightarrow$  Platsuppslagning  $\rightarrow$  Importera  $\rightarrow$  Synkronisera (LVDB

## 2.Hämta XML från NVDB

| Logga in • NVDB Utcheckning |
|-----------------------------|
| Logga in • NVDB Utcheckning |

Logga in på:

https://nvdbutcheckning.trafikverket.se

Saknar ni inloggningsuppgifter så rekommenderar vi att ni kontaktar indatastöd på indatastod@trafikverket.se

Väl inne i NVDB:s webbapplikation, klicka på Beställ/leverera filer.

| X INVOB UTCHECKNING                                       | 😗 TRAFIKVERKET                                                                                                    |                                                                                                    | 0 0         |
|-----------------------------------------------------------|----------------------------------------------------------------------------------------------------|----------------------------------------------------------------------------------------------------|-------------|
| 🔶 Startsida                                               |                                                                                                    |                                                                                                    |             |
| 📔 Filer —                                                 | Välkommen till NVDB utcheckning                                                                                                    |                                                                                                    |             |
| 👌 Bestall fil - allt                                      | NVDB utcheckning gör det möjligt för dataleverantörer och verkställare att arbeta med vagnatsdata.                                                                                                    |                                                                                                    |             |
| <ul> <li>Beställ fil - enbart<br/>förändringar</li> </ul> | Beronnde på en fallman ättigheten har man tillgång till of lar delar av applikationen. Dataleverantörer kan bestalla filer från NVDBs grunddatabas samt leve<br>ovanstående rättigheter även mölighet att leverera filer för indheckning. | erera filer för kontroll. Verkställare har förutorn                                                            | NATIONELL / |
| Oversikt                                                  |                                                                                                    | And a second second second second second second second second second second second second second second second |             |
| Leverera för kontroll                                     |                                                                                                    |                                                                                                    |             |
|                                                           | Genvägar                                                                                                    | Snabblänkar                                                                                                    |             |
|                                                           | Se alls årenden 🔶                                                                                                    | Aktuella driftmeddelanden - www.toshae                                                                         | +           |
|                                                           | Beställ fil - altr                                                                                                    | Användarhandledning - mox.msb.an                                                                               | •           |
|                                                           | Beställ fil - enbart förändringar →                                                                                                    |                                                                                                    |             |
|                                                           | Leverers för kontroll                                                                                                    |                                                                                                    |             |
|                                                           |                                                                                                    |                                                                                                    |             |
|                                                           |                                                                                                    |                                                                                                    |             |

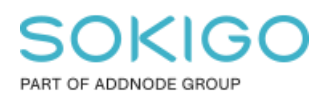

• Beställ fil – allt: Ni kommer få två val, enbart förändringar eller allt. Välj Beställ all data.

• **Filnamn** (\*): Ange ett namn på filen. Filnamnet får endast innehålla bokstäver, siffror och understreck.

- Beskrivning: Du kan ange en mer detaljerad beskrivning om filen i detta textfält.
- Filformat (\*): o XML 3.2 (Linjära lägen)

• **Användning** (\*): Här anger du om du ska bearbeta eller betrakta data. Bearbeta ska användas när du checkar ut data som dataleverantör. Checkar du ut data som du inte ska bearbeta (bara titta på) väljer du betrakta. Välj **Betrakta** eftersom data inte ska redigeras.

| × INTELUTORCOMING                                          |                            | ÷                      | S TRAFIKVERKET |         |  |
|------------------------------------------------------------|----------------------------|------------------------|----------------|---------|--|
| A Startsida                                                |                            |                        |                |         |  |
| Filer -                                                    |                            |                        |                |         |  |
| Bestall N - all: BESTALLNING (*)                           |                            |                        |                | •       |  |
| Bestall fill - enbart     forandringar     Destallringstyp | Fil - alt                  |                        |                |         |  |
| Oversit     Filmmn (*)                                     | Ange filramn               |                        |                |         |  |
| Leverera für kontroli                                      |                            |                        |                |         |  |
| and many                                                   |                            |                        |                |         |  |
| Filformat (*)                                              | OpenTNF                    |                        |                | ~       |  |
| * är oblgaturiska fält                                     |                            |                        |                |         |  |
| Anaukhelinamus (*)                                         |                            |                        |                | •       |  |
| Vagnät                                                     | Bestrakta     Bearbeta     |                        |                |         |  |
| Desterior                                                  | Betrakta     Daarbeta      |                        |                |         |  |
|                                                            |                            |                        |                |         |  |
| FORETELLSETYPER                                            |                            |                        |                | •       |  |
|                                                            |                            |                        |                |         |  |
| H Ta bort valda                                            |                            |                        |                | Laggint |  |
|                                                            |                            | Inga företoelser valda |                |         |  |
| aver canalas in                                            |                            |                        |                |         |  |
| ANUE UNREADE (*)                                           |                            |                        |                | •       |  |
| Geografisks                                                |                            |                        |                | >       |  |
| Koordinat                                                  |                            |                        |                | >       |  |
| WAGNATSURVAL                                               |                            |                        |                | •       |  |
| Urvalty/Illiar                                             | Alla måste förekomma (AND) |                        |                | ~       |  |
| W. Ta bort solda                                           |                            |                        |                | Ligg 01 |  |
|                                                            |                            | Inget unvaligiort      |                |         |  |

• Företeelsetyper: Här anger du vilka företeelsetyper som du vill hämta hem.

|                 | • • | -         | • •            | ~~ |           |
|-----------------|-----|-----------|----------------|----|-----------|
| FÖRTEELSETYPER  |     |           |                |    | 0         |
|                 |     |           |                |    |           |
| × Ta bort valda |     |           |                |    | Lägg till |
|                 |     | Inga före | eteelser valda |    |           |

Ni får sedan fram en lista med tillgängliga företeelsetyper inom de datakataloger du har tillgång till. Markera de företeelsetyper du vill ha med i beställningen och tryck sedan på **"Välj"** för att välja dessa.

#### SOKIGO PART OF ADDNODE GROUP

Sida 5 av 10

| FORETEELSETYPER                                      |                 |     | 0             |
|------------------------------------------------------|-----------------|-----|---------------|
|                                                      |                 |     |               |
| × Ta bort valda                                      |                 |     | Lagg till     |
| Företeelsetyp                                        |                 |     | Giltig till   |
| 9 - Begränsat axel - boggitryck (NVDB_DK)            |                 |     |               |
| <ul> <li>11 - Cirkulationsplats (NVDB_DK)</li> </ul> |                 |     |               |
| 109 - Cykelgata (NVDB_DK)                            |                 |     |               |
| 107 - Cykelvägskategorier (NVDB_DK)                  |                 |     |               |
| 26 - Farthinder (NVDB_DK)                            |                 |     |               |
| 112 - Fordonståg upp till 34,5 m (NVDB_DK)           |                 |     |               |
|                                                      |                 |     |               |
| ANGE OMRÅDE (*)                                      |                 |     | 0             |
|                                                      |                 |     |               |
| ← Geografiskt                                        |                 |     |               |
| Geografiskt (*)                                      | BLEKINGE LÄN    | ✓ X |               |
|                                                      |                 | ·   |               |
| Koordinatsystem (*)                                  | SWEREF 99 15 00 | ~   |               |
|                                                      |                 |     | _             |
|                                                      |                 |     | Avbryt 🗸 Valj |

För att få med valda företeelser så behöver ni även bocka i rutan till vänster om namnet på företeelsen, likt bilden ovan.

Ange område (\*): Här väljer ni utbredningen på det område som ska beställas. Välj Geografiskt läge och specificera kommun och gällande koordinatsystem och tryck på välj.

| ANGE OMRÅDE (*)     |                 |          |      | 0 |
|---------------------|-----------------|----------|------|---|
| ← Geografiskt       |                 |          |      |   |
| Geografiskt (*)     | Borlänge kommun | ~        | ×    |   |
| Koordinatsystem (*) | SWEREF 99 TM    |          | ~    |   |
|                     |                 | Avbryt 🗸 | Välj | ļ |

När alla obligatoriska fält är angivna och du är nöjd med eventuellt urval, väljer du "Beställ" högst upp på beställningssidan för att verkställa beställningen. Du får sedan upp en beställningskvittens där du ser vad du har beställt.

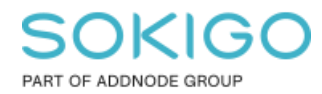

Sida 6 av 10

| В                 | eställning skapad          |
|-------------------|----------------------------|
| Beställningsnamn  | Demo                       |
| Användning        | Betraktning av vägnät      |
| Användning        | Betraktning av företeelser |
| Filformat         | XML 3.2 (Linjära lägen)    |
| Valt område       | KARLSKRONA_kommun_2016     |
| Koordinatsystem   | SWEREF 99 15 00            |
|                   |                            |
| Beställningar öve | ersikt                     |
| ♠ Startsidan      |                            |

När ni ser kvittensen kan ni klicka på "Beställningar översikt" för att komma till sidan där ni kan ladda ner uttaget lokalt.

På översikt-sidan har ärendet skapats och har status "Registrerat för utchecking (pågår)"

| X NVOB UTCHEORING                                         |                     |                                     |     | TRAFIKVERKET |        | • •                                  |
|-----------------------------------------------------------|---------------------|-------------------------------------|-----|--------------|--------|--------------------------------------|
| 🔶 Startsida                                               | Start / Filer       |                                     |     |              |        | 🕫 Ladda om arenden                   |
| Fler -                                                    | Oversikt            |                                     |     |              |        | Senast uppdaterait. 2025-01-07-12:05 |
| 8 Bestall fil - allt                                      | Visa för aktör      |                                     |     |              |        |                                      |
| <ul> <li>Beställ fil - enbart<br/>forändningär</li> </ul> | (623) GEOSECMA      |                                     | ×   |              |        |                                      |
| B Oversite                                                | 😑 Påglende          |                                     |     |              |        | 1                                    |
| Leverera för kontroll                                     | Q, Filnamn/Årendeld | Tilbaled 👻 Status 👻 🖩 3333-ee-ol 33 |     |              |        | Rader per sida 25 4 1-1 av 1 < >     |
|                                                           | Acende #            | Beställning                         | Тур | Datum        | Status | Hartista                             |
|                                                           |                     |                                     |     |              |        | S Avbryt                             |
|                                                           | - Registrerat       |                                     |     |              |        | 156                                  |
|                                                           |                     |                                     |     |              |        |                                      |

När utcheckningen är klar får ni en ny status (utcheckat) och det dyker upp ikon till vänster om namnet på ärendet, klicka på den för att ladda hem uttaget lokalt och förbereda för import.

| × NVDB UTCHECKNING                                        |                                      |                                   | TRAFIKVERKET |            |           | 0 8                                 |
|-----------------------------------------------------------|--------------------------------------|-----------------------------------|--------------|------------|-----------|-------------------------------------|
| 🔶 Startsida                                               | Start / Filer                        |                                   |              |            |           | C Ladda om arenden                  |
| 🛔 Filer 🛛 —                                               | Oversikt                             |                                   |              |            |           | Senast appdateralt 2025-01-07-12-45 |
| 🔕 Bestall fil - allt                                      | Visa för aktör                       |                                   |              |            |           |                                     |
| <ul> <li>Bestall fil - enbart<br/>forandringar</li> </ul> | (623) GEOSECIMA                      | ~                                 |              |            |           |                                     |
| Oversät                                                   | Registrerat                          |                                   |              |            |           | 156                                 |
| Leverera för kontroll                                     | - Utcheckat                          |                                   |              |            |           | 28                                  |
|                                                           | 0, finamokrended Titstend v Status v | AAAA entre-dad     ABAA entre-dad |              |            |           | Rader per sida 25 # 1-25 av 28 🤇 🗲  |
|                                                           | Arende #                             | Beställning                       | Тур          | Datum      | Status    | Hantera                             |
|                                                           | ▲ <u>4834085</u>                     | Demo                              | Butraktanda  | 2025-01-07 | Utcheckat | S Aubrys                            |

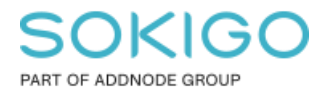

# 3. Starta initial LVDB-import

När ni fått hem filen/filerna så lägg dem i en mapp på servern där GEOSECMA är installerat. Filerna behöver inte packas upp utan kan ligga kvar i zip-format. Tänk på att GEOSECMA behöver ha både läs/skriv-rättigheter till denna mapp för att kunna köra importen.

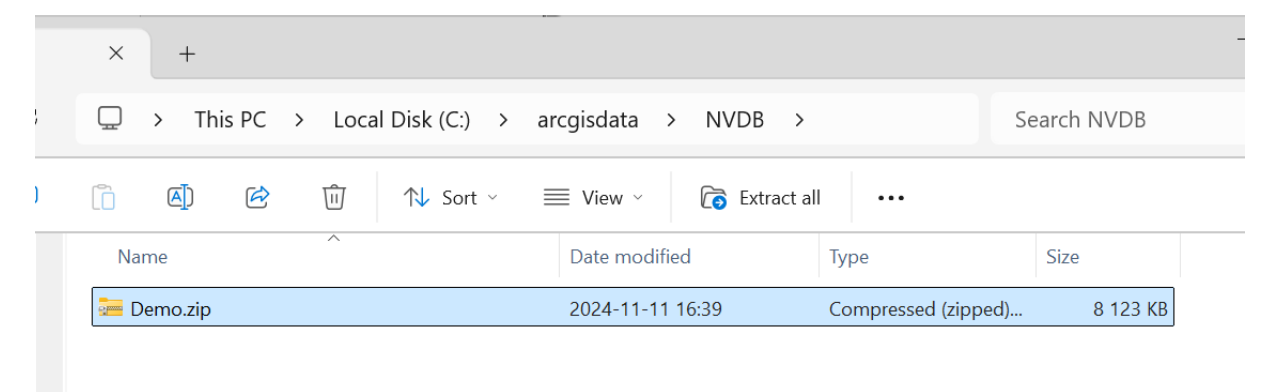

Gå till: GEOSECMA Manager  $\rightarrow$  Moduler  $\rightarrow$  LVDB  $\rightarrow$  Importera  $\rightarrow$  Utför initial import och klicka på Starta ny import

| Utför initial import Inkrementella importinställnin Import lyckades | ort<br>isa rapport |
|---------------------------------------------------------------------|--------------------|

- Välj Datatyp: NVDB Linear XML version 3.x
- Återställ databas: Vid en återställning tas den gamla vägnätsdatan bort och ersätts av en ny initial import utan att vägnätsanknytningar (exempelvis belysning, vägmärken, användardefinierade företeelser eller beläggningsdata) går förlorade.
- Lägg till katalog: Specificera sökvägen dit ni har lagt filerna som ni laddade ner från NVDB. Glöm inte klicka på "Lägg till" innan ni startar importen.
- Kör import!

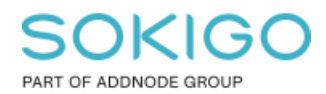

Starta ny import

Sida 8 av 10

7

| Datatyp           | NVDB Linear XML v3.x                                             | •                               |                               |
|-------------------|------------------------------------------------------------------|---------------------------------|-------------------------------|
|                   | Återställ databas                                                |                                 |                               |
|                   | Denna databas kommer att åter<br>NVDB-uttag. Mer information fir | rställas utefi<br>nns i hjälpav | ter specificerat<br>/snittet. |
| Lägg till katalog | C:\arcgisdata\NVDB                                               | Ŧ                               | Lägg till                     |
|                   | C:\arcgisdata\NVDB                                               |                                 | 逾 Ta bort                     |
|                   |                                                                  |                                 |                               |

Normalt sett tar importen ett par timmar, under tiden kan ni klicka på "Visa rapport" för att se vad importen gör och försäkra er om att den är i gång. Det är viktigt att ingen annan är uppkopplad mot databasen under denna tid. När importen är klar ser ni resultatet i "Rapporter".

### 5. Publicera till filbaserad geodatabas

De som använder GEOSECMA Trafikmodul behöver skapa en filgeodatabas av data från er lokala vägdatabas. Denna ligger till grund för den tjänst som används i trafikapplikationen och används bl.a. när man ska knyta en föreskrift till en väglänk. I vanliga fall skapas denna upp veckovis och i denna guide beskriver vi hur ni gör det manuellt.

 $\texttt{GEOSECMA Manager} \rightarrow \texttt{Moduler} \rightarrow \texttt{LVDB} \rightarrow \textbf{Publicera gatudata till en filgeodatabas}$ 

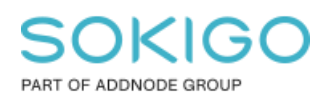

Sida 9 av 10

| GEOSECMA Manager         |                                                                    |                                                                                                    |                                         |
|--------------------------|--------------------------------------------------------------------|----------------------------------------------------------------------------------------------------|-----------------------------------------|
|                          | Behörigheter                                                       | Publicera gatudata till en filgeodatabas                                                                           | 0                                       |
| Q                        | Dataset för användning i exter<br>Publicera gatudata till en filba | Publicera data         Avbryt publicera data                                                                       |                                         |
| 31                       | Rapporter<br>NVDB inställningar                                    | Status: Sista publiceringen lyckades Visa rapport<br>Publicera till databas:\\AppSrv\arcgisdata\Trafik\Gata_ny.gdb |                                         |
|                          |                                                                    | Inställningar                                                                                                    |                                         |
|                          |                                                                    | Mapp sökväg:                                                                                                    |                                         |
|                          |                                                                    | \\AppSrv\arcgisdata\Trafik\                                                                                        |                                         |
| $\mathbf{\underline{R}}$ |                                                                    | Databasnamn:                                                                                                    |                                         |
|                          |                                                                    | Gata_ny                                                                                                    |                                         |
|                          |                                                                    |                                                                                                    | SOFTWARE BY <b>()</b> S-GROUP Solutions |
|                          |                                                                    |                                                                                                    | Avbryt Spara                            |

För att få minimalt driftstopp så rekommenderar vi att man gör på följande sätt: (Vilka namn man använder är valfritt.)

- 1. Ange databasnamn Gata\_ny.gdb och spara.
- 2. Publicera och vänta tills publiceringen lyckas.
- 3. Stäng ned de tjänster som använder Gata.gdb
- 4. Ta bort den gamla Gata.gdb
- 5. Döp om Gata\_ny.gdb till Gata.gdb
- 6. Starta de tjänster som använder Gata.gdb

Tjänster som använder er filbaserade databas hittar ni i ArcGIS Server Manager och brukar oftast vara "Vägnät" och "Vägnätsnoder", skulle ni får fel i rapporten om att något låser databasen så handlar det oftast om att ni glömt stoppa en tjänst.

## 6. Loggar och felkontroll

Loggfiler för full eller Inkrementell LVDB-import samt publicering till filgeodatabas finns på:

 $\texttt{GEOSECMA Manager} \rightarrow \texttt{Moduler} \rightarrow \texttt{LVDB} \rightarrow \texttt{Rapporter}$ 

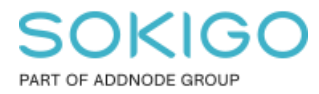

Sida 10 av 10

Är man osäker på om något uppdaterats efter den inkrementella LVDB-importen kan man kolla i sde\_geostreet i tabellen streetLRMPosition, sista attributet "Modifierat datum" när senaste förändringen är gjord.